# LINKING REFERRALS TO INVESTIGATIONS

## **CREATION DATE:** April 11, 2006

Often times, multiple calls may come into CFSA in reference to the same family. If a new referral is created for a family being currently investigated, then FACES.NET allows workers to link that new accepted referral to an already open investigation. Linking the referral to an open investigation would close the current referral. The following tip sheet walks workers through the process of linking a referral to an investigation.

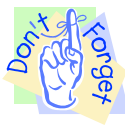

## Pointers to Remember:

- 1. If a Referral is linked to an Investigation, then a new Investigation will not be opened;
- 2. All clients and allegations not in the "linked-to" referral will copy to the Investigation;
- 3. A worker may only link an accepted referral to an open investigation.

#### **Steps Include:**

- **Step 1:** Navigate to the **CPS Outcome** screen. Place your mouse over the **Referral** module at the top of the screen.
- Step 2: Place your mouse over the CPS menu item.
- Step 3: Click on CPS Outcome.

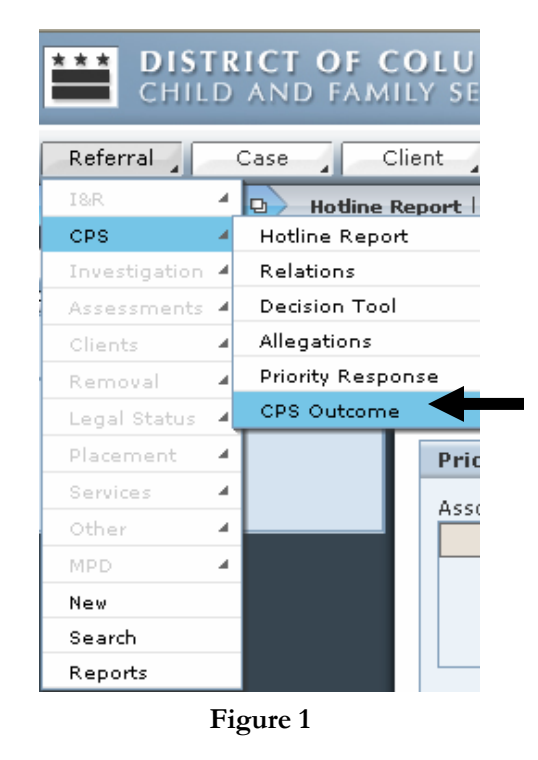

- Step 4: On the Referral Acceptance screen, the worker has the choice to associate the referral to another referral or case, or link the referral to another investigation. Select the Link to an open Investigation radio button.
- Step 5: Type the Referral ID number of the investigation to which you are linking the referral.

Step 6: Click Save.

| Organizer Focus History            | Referral Acceptance * Denotes Required Fields ** Denotes Half-Mandatory Fields #Denotes AFCARS Fields                                                 |
|------------------------------------|----------------------------------------------------------------------------------------------------|
| User Name:<br>ADMIN TRAINER        | Referral Date         Family Name         Outcome Date*         CPS Type           04/12/2006         Test         4/12/2006         CPS Type         |
| Entity Type:<br>Referral           |                                                                                                    |
| Entity Name:<br>TEST<br>Entity ID: | Prior History                                                                                                    |
| 586383                             | Refer Id Family Name Referral Type Worker Name Open Date Close Date Case ID                                                                           |
|                                    | Associated Cases                                                                                                    |
|                                    | Case Id     Case Type     Worker Name     Open Date     Close Date                                                                                    |
| P                                  |                                                                                                    |
|                                    | Outcome                                                                                                    |
|                                    | System Recommended Outcome Final Outcome Response Time                                                                                                |
|                                    | OACCEPT                                                                                                    |
| F A C E S.N E T                    | O SCREEN OUT Reason                                                                                                    |
|                                    | Explanation 5: Type the                                                                                                    |
|                                    | Investigation number                                                                                                    |
| 4: Select the Link to              | to which you are                                                                                                    |
| an open Investigation              | Make Association or Link This Referral™     linking.       ○ Do Not Associate     Referral/Case ID™                                                   |
| radio button.                      | O Associate with a Referral 586344                                                                                                    |
|                                    | Link to an open Investigation                                                                                                    |
|                                    | Narrative and Comments                                                                                                    |
|                                    | Narrative of Alleged Maltreatment (who, what, when, and any additional issues or worker safety concerns)* Narrative of Alleged Maltreatment goes here |
|                                    |                                                                                                    |
|                                    | Supervisor Comments                                                                                                    |
|                                    | Worker Assigned to Investigation TRAINER, ADMIN 7: Click Approval                                                                                     |
| 6: Click Save.                     | Program Area<br>FACESNET TRAINING Unit Training A button.                                                                                             |
|                                    | Save Approval Override Cancel                                                                                                    |

Figure 2

Step 7: Click the Approval button to request and obtain approval.

Step 8: Read the message that appears: "On Supervisor approval, this referral will be linked to an open investigation. This will copy clients and allegations from this referral into the primary open investigation and it will not create a separate investigation for this referral. This action cannot be undone. Do you want to proceed?" (See Figure 3) Click Yes to follow through with the linkage.

| CPS Referral | Outcome                                                                                                    |  |
|--------------|----------------------------------------------------------------------------------------------------|--|
| •            | On Supervisor approval, this referral will be<br>linked to an open investigation. This will copy<br>clients and allegations from this referral into<br>the primary open investigation and it will not<br>create a separate investigation for this referral. |  |
|              | Figure 3                                                                                                    |  |

Step 9: A message will proceed stating that a snapshot of the referral was taken. Click OK.

| CPS Outcon | ne                                                                     |
|------------|------------------------------------------------------------------------|
| €          | A referral snapshot has been successfully completed for this referral. |
|            | OK                                                                     |
|            | Figure 4                                                               |

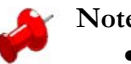

#### Note:

Linking a referral to an investigation is an irreversible process, so please be certain that the appropriate investigation number is entered, and that linking is indeed the action you want to take.

Step 10: Click the link under Associated Referrals. Once the referral acceptance is approved, the link of the investigation just "linked to" is listed under to the Associated Referrals section of Prior History. Therefore, even though the current referral is now closed and read-only, workers can still navigate to this **CPS Outcome** screen to see the referral acceptance snapshot of the investigation to which it was linked.

|                     | Prior Histor  | У             |             |               |                |            |            |                 |
|---------------------|---------------|---------------|-------------|---------------|----------------|------------|------------|-----------------|
| Click link to see   | Associated R  | eferrals<br>1 | Family Name | Referral Type | Worker Name    | Open Date  | Close Date | Case ID         |
| referral acceptance | <u>586344</u> |               | JACKSON69   | CPS           | TRAINER, ADMIN | 01/12/2006 |            | No associated ( |
| snapshot of the     |               |               |             |               |                |            |            |                 |
| "linked to"         |               |               |             |               |                |            |            |                 |
| investigation.      |               |               |             |               | Figure 5       |            |            |                 |